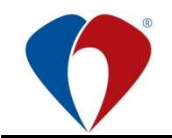

# PRACOVNÍ POSTUP č. PP-Sm-L002-01

## Tisk receptů z NIS Medea

 2. vydání ze dne:
 3. 5. 2021

 Účinnost od:
 3. 5. 2021

 Verze číslo:
 1

Skartační znak: A Stupeň důvěrnosti: N1

|          | Jméno                 | Funkce                               | Datum | Podpis |
|----------|-----------------------|--------------------------------------|-------|--------|
| Odborný  | Ing. Lukáš Rygol      | vedoucí Oddělení správy<br>aplikací  |       |        |
| garant   | Bohuslav Koutný       | správce Oddělení správy<br>aplikací  |       |        |
| Schválil | Ing. Antonín Hlavinka | náměstek informačních<br>technologií |       |        |

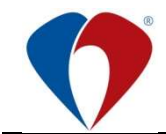

## 1 ÚVODNÍ USTANOVENÍ

#### 1.1 Účel

1.1.1 Tento pracovní postup popisuje, jak tisknout recepty z NIS Medea.

#### 1.2 Závaznost

1.2.1 Tento pracovní postup je závazný pro všechny lékaře FNOL, kteří vystavují recepty.

#### 1.3 Správa normy

1.3.1 Správa normy se řídí směrnicí Sm-G001 Vznik a řízení organizačních norem.

#### 2 VYMEZENÍ POJMŮ

#### 2.1 Zkratky

| eRecept | elektronický recept          |
|---------|------------------------------|
| NIS     | nemocniční informační systém |
| OG      | odborný garant               |
| ON      | organizační norma            |

## 2.2 Definice

- 2.2.1 **Jehličková tiskárna** hlasitější a pomalejší než laserová (tiskne každý řádek zvlášť); spotřebním materiál je páska.
- 2.2.2 **Laserová tiskárna** pomalejší start, ale rychlejší tisk (před tiskem se zahřívá a stránku pak vytiskne najednou); spotřebním materiálem je toner.
- 2.2.3 **Ruční podavač laserové tiskárny** nalézá se v oblasti nad hlavním podavačem (zásobníkem na papíry) a obsahuje posuvníky (umělohmotné bočnice), pomocí nichž je možné vycentrovat pozici papíru na střed podavače.

#### 2.2.4 Uzel - pracoviště v NIS MEDEA

| NIS Mee     | lea • výběr pracoviště a programu  |                                        |
|-------------|------------------------------------|----------------------------------------|
| Uživatel:   | Sedlådek Roman Mgr.                |                                        |
| Aktuální uz | et                                 | Aktuální agenda:                       |
| 2.IK Všeob  | ecná an bulance                    | Ambulance pro konzultanta              |
| >>          | Přehle i přístupných pracovišť: << | Agendy přidělené na pracovišti (F6)    |
| Zkratka     | Název 🔺                            | Kód + Název                            |
| 2IK-AMB     | 2.IK Všeobecná ambulance           | 1 Ambulance pro konzultanta            |
| 2IK-GEA     | 2.IK Gastroenterologická ambulance | 2 Konzilia pro konzultanta             |
| 2IK-DIA     | 2.IK Diabetologická ambulance      | 3 Prohlížení číselníků VZP a ostatních |

## 2.3 Odborné funkce

2.3.1 Tato ON nezavádí žádné odborné funkce.

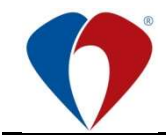

## 3 VLASTNÍ TEXT

#### 3.1 Volba papíru

3.1.1 Pro tisk Průvodního listu eReceptu je určen prázdný list o velikosti A5.

#### 3.2 Vložení papíru do tiskárny

3.2.1 Papír velikosti A5 umístěte do ručního podavače. Jeho posuvníky předtím vycentrujte na správnou velikost.

#### 3.3 Postup v NIS Medea

- 3.3.1 V okně medikací postupujte dle požadovaného typu tisku:
  - a) pro **první tisk** receptu (recept dosud nebyl tištěn) použijte tlačítko **Tisk Rp.** Recepty se postupně vytisknou a odešlou do úložiště eReceptů SÚKL.

| 51111                   | 11113 AAAtestovací Pacient Od.: 26            | /04/07 NEU-AM                 | B Lékař: ZP:               | 333                  |                        |                         |           |
|-------------------------|-----------------------------------------------|-------------------------------|----------------------------|----------------------|------------------------|-------------------------|-----------|
| Ke dni:                 | 18.11.2010 🕅 🔍 🕨 🕨                            | Poč                           | etřádků: <mark>1/5</mark>  | Na dny Doo           | ordinovan <u>é</u> rr. | Předchozí <u>m</u>      | AVE       |
| Ord.s.                  | Název                                         | I A Rozpis                    | Form Balení                |                      | Množ                   | Ex Po R P V N S         | k. 🔶      |
| RP                      | ACIDUM FOLICUM LÉČIVA                         | 1x1                           | POR POR TBL                | OBD 30×10MG          | 3                      | X                       |           |
| RP                      | AKTIFERRIN                                    | 1x1                           | POR POR CPS                | MOL 50               | 2                      | X · · · ·               | 1 *       |
| RP                      | REMOOD 20 MG                                  | 1-0-0                         | POR POR TBL                | FLM 30X20MG          | 1                      | X · · · ·               | 2         |
| RP                      | REMOOD 20 MG                                  | 1-0-0                         | POR POR TBL                | FLM 30X20MG          | 2                      | X                       | 2         |
| RP                      | ROSEMIG 100 MG                                | 1x při záchva                 | tu POR POR TBL             | FLM 6×100MG          | 4                      | X                       | 3         |
|                         |                                               |                               |                            |                      |                        |                         |           |
|                         |                                               |                               |                            | /                    |                        |                         |           |
|                         |                                               |                               |                            | /                    |                        |                         | - <u></u> |
|                         |                                               |                               |                            |                      |                        |                         | Ŧ         |
| <                       |                                               |                               |                            |                      |                        |                         | <b>,</b>  |
| Ord. sk                 | RP Poř. 0 Náz: ACIDUM FOLICUM I               | .ÉČIVA                        |                            | BAL POR TBL          | . OBD 3 🗌 E;           | For: POR                |           |
| Rozpis <mark>1</mark> : | x1                                            | Mno <mark>3 Ú</mark> čto      | : <mark>Rp Dg: Z000</mark> |                      | Poč.j. 30              | jedn.: 2,82             |           |
| Platnost                | od: do: Max. d.: 0,00                         |                               | )! 🗌 MZČR 🗍 C              | ATC B03BB01          |                        | Hradi ZP: 113,82        |           |
| Kód BP <sup>.</sup>     |                                               |                               | ro Benetatur:              | Pr.Orr               | ł                      | Hradí pac: 140,10       |           |
| Nou III .               |                                               | Přest Ob Pešítat              | no mepetatur.              |                      | Omez:                  | Celkem: 253,92          |           |
| 0.0                     |                                               |                               | Ou Samostatne              |                      | 9301172 Udb            | 209 1721                |           |
| • Poz                   |                                               |                               | U Pozn. k med              | Nic ILL: 8           | 9301999                | Správce (BK)            |           |
|                         |                                               | 2                             | Lek je veden od U          | //UT/U8.Predeps      | ane baleni na          | 90 dni.                 |           |
|                         |                                               | <u></u>                       |                            |                      |                        |                         | ~         |
|                         | Aktualiz: 61502 Datum: 18.11.10 Ča            | as: 09:42 [ <u>T</u> isky     | [isk Rp., Tisk F           | OU PDA Vš            | echny POU              | AISLP EP Mail           | Konfig    |
| ОК                      | Storno) Přidat Přidat do Uložit (Kopie z jiný | ch <u>R</u> ecept <u>Vyma</u> | zat Vymazat vše            | 6kla <u>d</u> Úhrada | V <u>š</u> echny RP    | Eko <u>linter</u> , Cho | robopis   |
|                         |                                               |                               |                            |                      |                        |                         |           |

b) pro opakovaný tisk receptu (recept již byl někdy tištěn) použijte tlačítko Všechny RP.
 Každému eReceptu vystavenému v NIS Medea a odeslanému do úložiště SÚKL je přidělen

originální kód **eReceptu**. Z tohoto důvodu není možné recept opakovaně tisknout z okna medikací. Opakovaný tisk receptu je možné provést pouze ze seznamu vytištěných receptů (tlačítko Všechny RP).

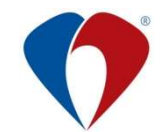

 po stisku tlačítka Všechny RP se objeví okno Vytištěné recepty k pacientovi, ve kterém označíte řádek s požadovaným lékem a stisknete tlačítko Prohlížet

| Vytiště  | né rec | cepty k pac | ientovi          |                        |                 |                  | × |
|----------|--------|-------------|------------------|------------------------|-----------------|------------------|---|
| Datum    | Storne | o Kód RP    | Kód 1            | Recept první lék       | Kód 2           | Recept druhý lék | ~ |
| 18.11.10 |        | 20228       | 0014135          | ROSEMIG 100 MG         |                 |                  |   |
| 18.11.10 |        | 20227       | 0030805          | REMOOD 20 MG           | 0030805         | REMOOD 20 MG     | 2 |
| 18.11.10 |        | 20226       | 0076064          | ACIDUM FOLICUM LÉČIVA  | 0094584         | AKTIFERRIN       |   |
| 21.10.09 | ANO    |             |                  | Apo-Go inj.á 50 mg     |                 |                  |   |
| 21.10.09 | ANO    |             |                  | Apo-Goinj.á 50mg       |                 |                  | 1 |
| 21.10.09 | ANO    |             |                  | Apo-Goini, á 50mg      |                 |                  |   |
| 02.09.09 | ANO    |             | 0000053          | B-KOMPLEX LÉČIVA       | 0000009         | ACYLCOFFIN       |   |
| 28.08.09 | ANO    |             | 0032486          | COXTRAL 100 MG TABLETY |                 |                  |   |
| 19.06.09 | ANO    |             | 0084256          | ACYLPYRIN              |                 |                  |   |
| 07.04.09 | ANO    |             | 0066196          | YADINE                 |                 |                  | 2 |
| 09.01.09 | ANO    |             | 0125114          | ANOPYRIN 100 MG        |                 |                  |   |
| 11.06.07 |        |             | 0008807          | DALACIN C              |                 |                  |   |
|          |        |             |                  |                        |                 |                  | 1 |
| <        |        |             |                  |                        |                 | >                |   |
| Z        | avřít  |             | <u>P</u> rohlíže | st <u>S</u> torno      | P <u>r</u> ůpis | <u>N</u> ápověda |   |

• objeví se detail receptu, ve kterém zvolíte Opakovat tisk receptu

| idipoj.: 333                                                              | Pojišťovna VZP, a.                                             | s.                            | Kód RP: 20228                            |
|---------------------------------------------------------------------------|----------------------------------------------------------------|-------------------------------|------------------------------------------|
| neno: AAAte<br>dliště: Na výs                                             | stovaci Pacient<br>sluní 666, Zábřeh                           |                               | Cisio poj.: 5111004236                   |
| Kód: 001413                                                               | 5 Opakování:                                                   | Dg.: G62.2                    | Čárový kód: 0                            |
| I ROSEM<br>POR TB<br>C Exp.orig<br>D.S.1x p<br>Nic                        | IG 100 MG<br>L FLM 6×100MG<br>No. IV (quattuor)<br>ñi záchvatu | 20                            | -                                        |
| F                                                                         | □R □! [                                                        |                               |                                          |
| Kód:                                                                      | Opakování:                                                     | Dg.:                          | Čárový kód: 0                            |
| 1                                                                         |                                                                |                               | /                                        |
| ) F<br>) Nic<br>  F<br>  IČL: 89301                                       | B I<br>999 Správce (Bł                                         | MZČF CL<br>() 18.11.10 r      | ia: NEU-BOL                              |
| IČL: 89301<br>IČP: 89301                                                  | R I  <br>999 Správce (Bł<br>172                                | ] MZĆF  ] CL<br>S) 18.11.10 r | a: NEU-BOL                               |
| P<br>P<br>Nic<br>IČL: 89301<br>IČP: 89301<br>iškl: Správce (<br>Opakovaný | 999 Správce (BK<br>172<br>BK)<br>tisk (209                     | MZČI CL<br>() 18.11.10 r<br>T | ia: NEU-BOL<br>ištěno me: 18.11.10 09:43 |

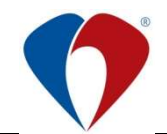

(pracovní postup č. PP-Sm-L002-01, 2. vydání ze dne 3. 5. 2021)

- 3.3.2 Před samotným tiskem se objeví okno **Výběr předlohy pro tisk receptu**. Správnou předlohu vyberete dle typu receptu:
  - a) pro eRecept vyberte Recept 5
  - b) jako náhradní technické řešení při havárii použijte Recept 4

| Výběr předlo                  | ohy pro tisk rec                          | eptu       |
|-------------------------------|-------------------------------------------|------------|
| Předloha:                     | Recept5                                   | ~          |
| Formulář V.                   | Recept1<br>Recept2<br>Recept3<br>Recept4  |            |
| <ul> <li>Jen nevyl</li> </ul> | Číslovaný RP<br>Opiátový RP<br>Čádanka RP |            |
| 🔘 Jen označ                   | ičené                                     |            |
| 🔾 Jen vybra                   | aný                                       | 🗹 eRecept  |
| ○ Všechny                     |                                           | Rezervovat |
| Notifikace:                   |                                           |            |
| 🖲 Žádná                       | 🔘 SMS                                     | ◯ E-MAIL   |
| Tel.: +4207                   | 775636482                                 |            |
| E-mail:                       |                                           |            |
| ОК                            |                                           | Storno     |

Pozn.: Vybranou předlohu si NIS Medea zapamatuje, tudíž není nutné ji při příštím tisku opět vybírat. Pamatování je vázáno na uživatele, který je v NIS Medea přihlášen a uzel, ze kterého je tisk prováděn. Zapamatované volby nejsou závislé na použitém PC (fungují napříč jednotlivými kusy PC).

3.3.3 Ve stejném okně je také možné recepty filtrovat dle určitých podmínek (viz obr.), tyto filtry se však neuplatňují při opakovaném tisku receptu.

#### 3.4 Specifické odpovědnosti a pravomoci

3.4.1 Tato ON nezavádí žádné specifické pravomoci a odpovědnosti.

#### 3.5 Další odborní garanti

3.5.1 Tato ON nemá další odborné garanty.

#### 4 SOUVISEJÍCÍ DOKUMENTY

4.1 Dokumenty vyšší úrovně

#### 4.2 Dokumenty FNOL

Sm-L002Hospodaření s léčivySm-I001Provozování informačních technologií a informačních systémůSm-G001Vznik a řízení organizačních norem

#### 4.3 Vystavené dokumenty

Tato ON nevystavuje žádné dokumenty.

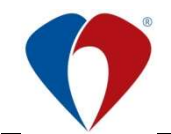

## 5 ZÁVĚREČNÁ USTANOVENÍ

#### 5.1 Účinnost

- 5.1.1 Tato ON nabývá účinnosti dnem **3. 5. 2021**.
- 5.1.2 Dnem účinnosti se nahrazuje 1. vydání ze dne 15. 3. 2011.
- 5.1.3 OG je povinen 1x za 2 roky provést revizi ON. Pokud to stav vyžaduje, musí OG zajistit vypracování nového vydání ON nebo její změny. Záznam o provedené revizi provede správce dokumentace do formuláře Fm-G001-REV-001 "Záznam o revizi ON".

Povinnost vypracování nové ON nebo změny nastává i v případě, že dojde k zásadním změnám, které se dotýkají obsahu ON.

5.1.4 Přechodná ustanovení nejsou stanovena.

#### 5.2 Přílohy

Nejsou.